## ГБПОУ СО «Красноуфимский аграрный колледж»

### Инструкционно-технологическая карта практического занятия № 12.

Дисциплина: информатика.

Тема: Работа с таблицами и формами базы данных Microsoft Access.

**Приобретаемые умения и навыки:** создание таблицы базы данных, заполнение их информацией, устанавливая связи между таблицами; создание формы и использовать их для работы с таблицами.

## Норма времени: 2 часа.

Оснащение рабочего места: инструкционно-технологическая карта, компьютер, MS Access.

## Правила техники безопасности:

- по кабинету ходить спокойно;
- с клавиатурой и мышью работать бережно;
- заходить только со второй обувью;
- за компьютером сидеть не более 2-х человек.

#### Литература:

Киселев, С.В., Павлова Е.Ю. Сборник задач и упражнений по информатике: учеб. пособие / под ред. Л.Г. Гагариной. Ч.1.– М.: ИД «ФОРУМ»: ИНФРА–М, 2008.

Немцова, Т.И., Назарова Ю.В. Практикум по информатике, 2008 год.

Сафронова, И.К. Задачник – практикум по информатике. – СПб.:Петербург, 2002.

Угринович, Н.Д. Информатика и информационные технологии. Учебник для 10-11 классов/ Н.Д. Угринович – М.:БИНОМ. Лаборатория знаний, 2007.

# Задание 1. Создание пустой базы данных с помощью шаблонов таблиц.

Задана схема данных базы данных «Отдел кадров», содержащая информацию о сотрудниках некоторой фирмы.

По заданной схеме данных требуется создать компьютерную реализацию базы данных, выполнив следующие этапы работы:

1) создать базовые таблицы;

2) установить связи между таблицами;

3) заполнить таблицы данными;

4) создать формы для просмотра и ввода данных в таблицы.

| ЛИЧНЫЕ_ДАННЫЕ | 1 | 1 | сотрудники     | 1  | командировки    |
|---------------|---|---|----------------|----|-----------------|
| КодСотрудника | ╉ | • | КодСотрудника  | ◀┐ | КодКомандировки |
| ДатаРождения  |   |   | Фамилия        | M  | . КодСотрудника |
| Адрес         |   |   | Имя            |    | Город           |
| Телефон       |   |   | Отчество       |    | ДатаОтьезда     |
|               |   |   | Должность      |    | ДатаПриезда     |
|               |   |   | Оклад          |    | РазмерСуточных  |
|               |   |   | ДатаНазначения |    |                 |

Рис. 1. Схема данных БД «Отдел кадров»

# Технология выполнения задания

1. Запустите программу Microsoft Access (Пуск – Программы – Microsoft Access). Выполните в меню Файл – Создать и затем выберите в области задач окна программы пункт Новая база данных.

2. В открывшемся окне сохранения файла базы данных (рис. 3) выберите папку для сохранения, введите имя файла Кадры, убедитесь в том, что установлен тип файла Базы данных Microsoft Access (\*.mdb). Щелкните кнопку Создать. Откроется окно База данных.

## Определение размера текстового поля

3. В окне База данных на панели Таблицы дважды щелкните значок Создание таблицы в режиме конструктора – откроется бланк создания структуры таблицы (рис. 4).

Рис. 4. Бланк создания структуры новой таблицы базы данных

4. Для первой таблицы СОТРУДНИКИ определите следующие поля:

| Имя поля       | Тип поля   | Размер поля   |  |
|----------------|------------|---------------|--|
| КодСотрудника  | Счётчик    | Длинное целое |  |
| Фамилия        | Текстовый  | 20            |  |
| Имя            | Текстовый  | 20            |  |
| Отчество       | Текстовый  | 20            |  |
| Должность      | Текстовый  | 30            |  |
| Оклад          | Денежный   |               |  |
| ДатаНазначения | Дата/время |               |  |
|                |            |               |  |

Результаты покажите учителю.